## **Registration Error Simulation**

You can simulate registration errors that may occur during printing to evaluate whether you have sufficient trap on objects. When you use **Simulation**, areas without sufficient trap will display as white gaps, which can then be corrected by modifying the trap width.

1. From the right-side **Options** menu of **Preview**, select (Misregistration) **Simulation** 

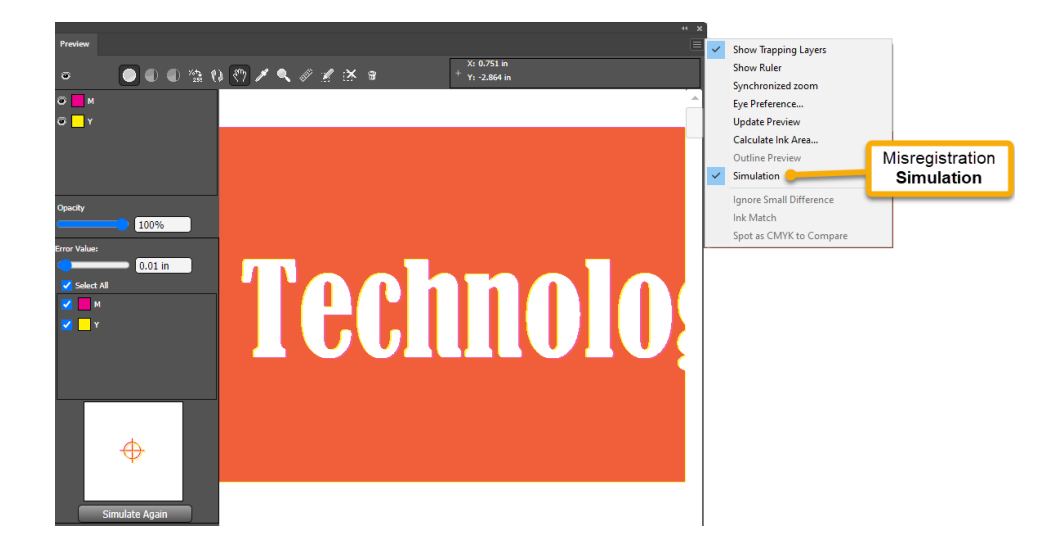

2. Set an **Error Value** by typing a value or dragging the slider. Up to three decimal places can be entered.

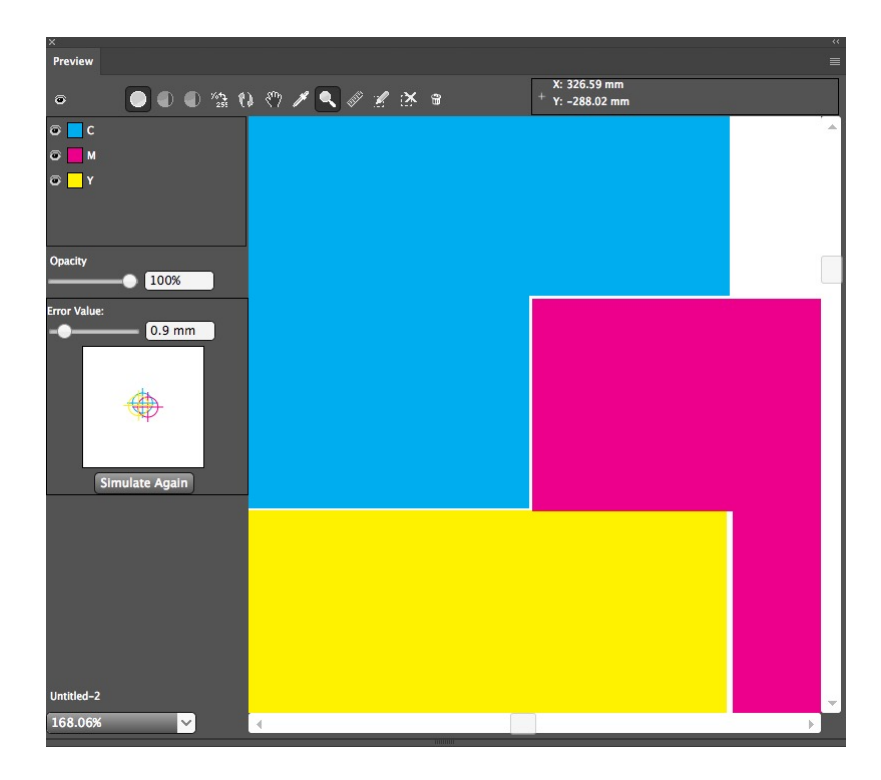

3. Click **Simulate Again**. The right side shows the result of misregistration.

**4.** Adjust the width of the trap if necessary, and simulate the preview again. You can toggle displaying and hiding the trap layer.

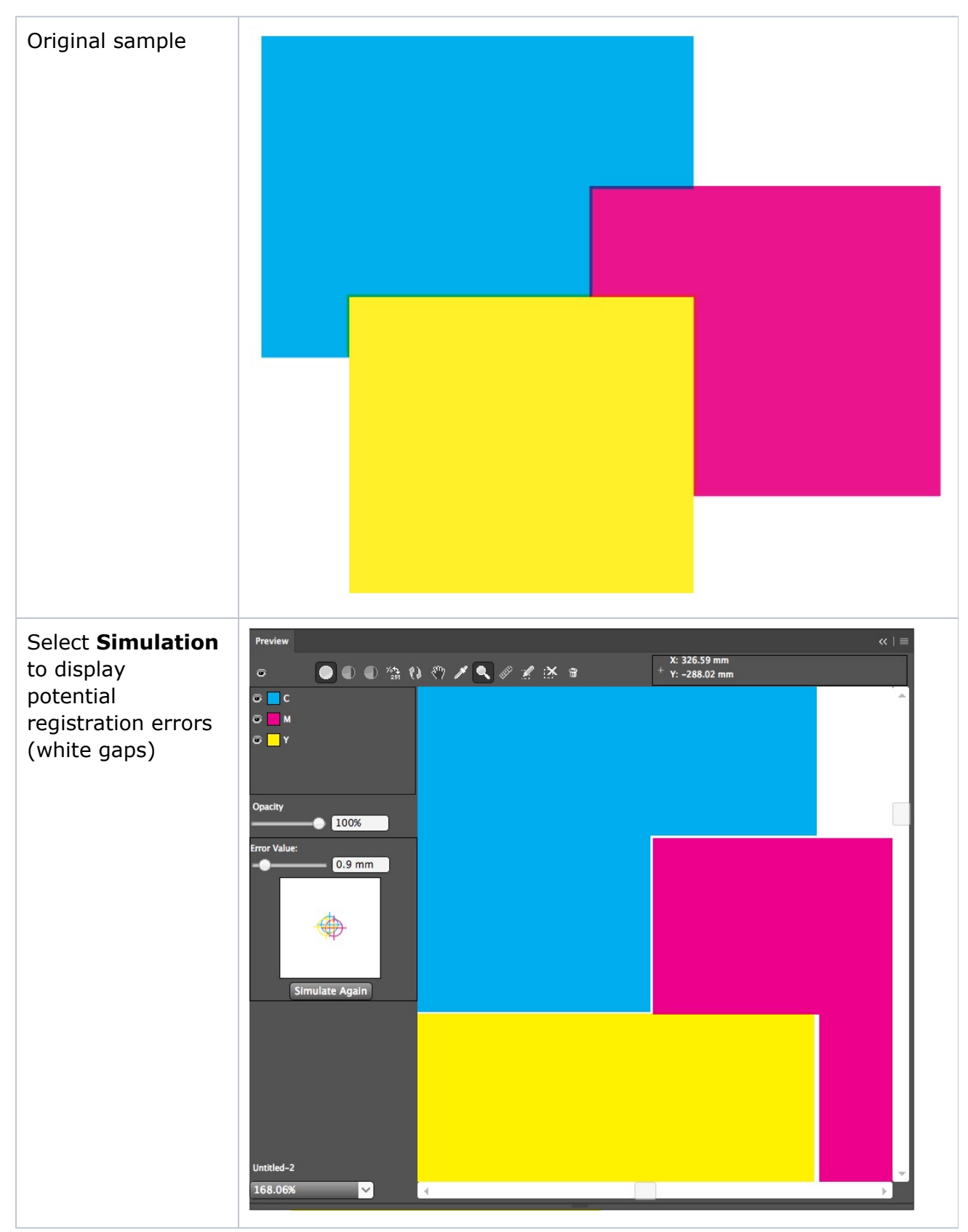

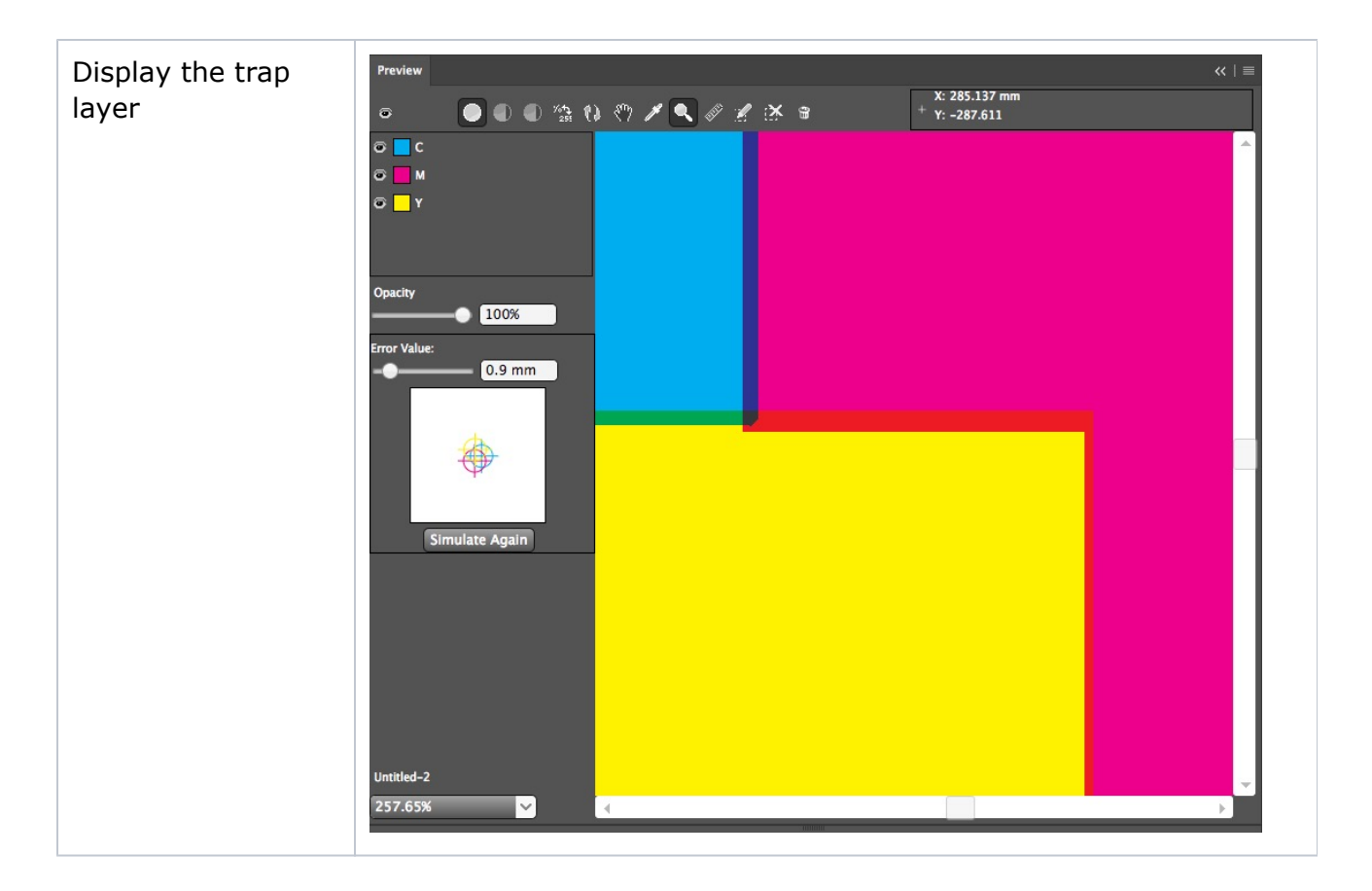